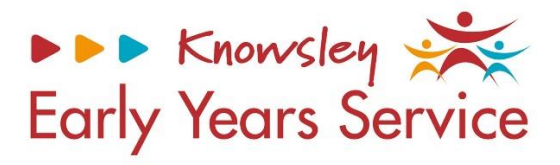

# Knowsley Early Years and Educations System (EYES) Establishment Portal User Guide for PVI's and Childminders (March 2024)

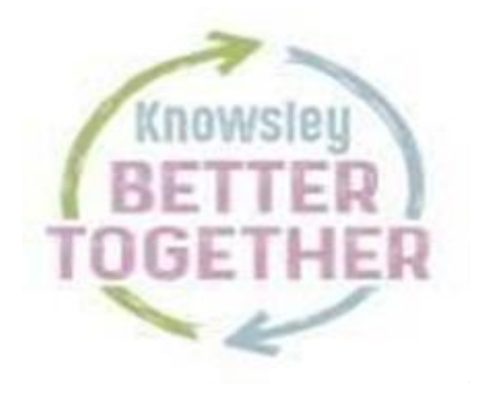

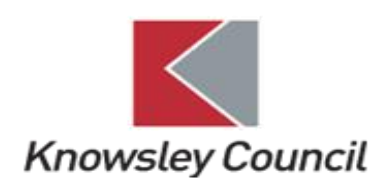

# Contents

# Please Note

For the purpose of this guidance document, all screenshots are from a test system and bare no correlation with any live personal data.

| Register/Log In                                                                                                    | page 3                                                                   |
|----------------------------------------------------------------------------------------------------|--------------------------------------------------------------------------|
| Dashboard                                                                                                    |                                                                          |
| <ul> <li>Overview</li> <li>Age / Eligibility Checks</li> <li>2 Year Old Application</li> </ul>                                                                                                    | page 5<br>page 6<br>page 7                                               |
| Top Menu Test (not currently in use)                                                                                                    |                                                                          |
| Early Years Tab                                                                                                    |                                                                          |
| <ul> <li>Live Register         Add a new child             Updating a future starter             Updating a child's record             Removing a child – if they have left your provision             Child with SEND (Special Educational Needs             and Disabilities)         </li> <li>Submissions – Headcount             Census - Spring Term Only</li> </ul> | page 8<br>page 15<br>page 16<br>page 17<br>page 18<br>page 19<br>page 20 |
| <ul> <li>Estimates (this function is not used)</li> <li>Bonorts</li> </ul>                                                                                                    | page 27                                                                  |
| <ul> <li>Payments</li> <li>Provider Details</li> <li>Staff Details</li> </ul>                                                                                                    | page 27<br>page 28<br>page 31<br>page 32                                 |
|                                                                                                    |                                                                          |

| Help & Funding             | page 35 |
|----------------------------|---------|
| Family Information Service | page 35 |
| Your Account               | page 37 |

# Register/Log In

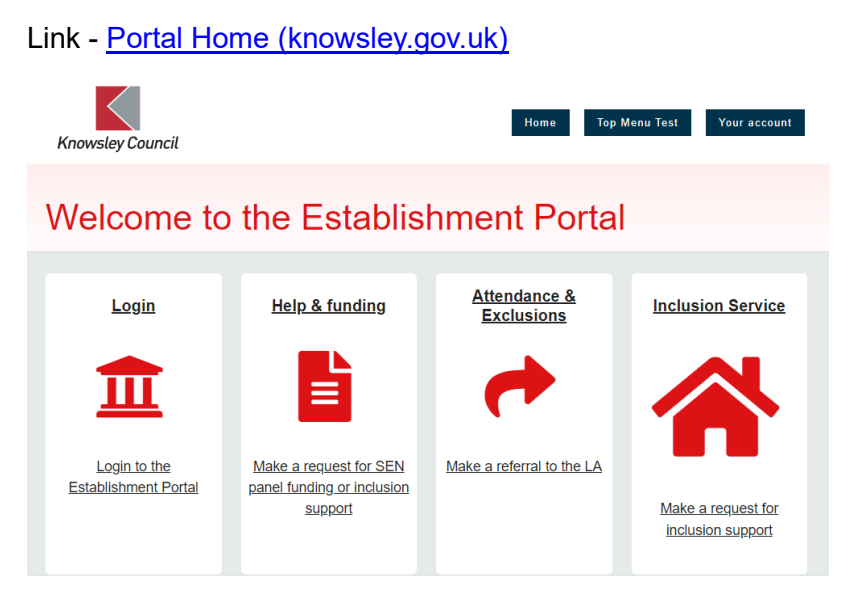

If you have not used the system before, you will need to email

jo.clarke@knowsley.gov.uk with your own provider email address (generic email addresses are not allowed for access to the system) and purpose for use of the system. Once advised that you are set up you will need to click on register for a new account using this email address. If you need one to one support to use the system, then email jo.clarke@knowsley.gov.uk to arrange this.

Click on Login and enter your email address and password.

Secure login - step 1

New to Establishment Portal UAT2? <u>Register for an account here</u> or use the button below. Already using Establishment Portal UAT2? Sign in below.

| Existing users                                                                                                 | New users                                                                  |
|----------------------------------------------------------------------------------------------------|----------------------------------------------------------------------------|
| Email                                                                                                    | If you're new to Establishment Portal UAT2, sign up for an<br>account here |
| jo.clarke@knowsley.gov.uk                                                                                      | Register for new account                                                   |
| Password                                                                                                    |                                                                            |
|                                                                                                    |                                                                            |
| For additional security, we will confirm your account by sending an authentication code to your email address. |                                                                            |
| Submit Cancel                                                                                                  |                                                                            |
| Forgotten password?                                                                                            |                                                                            |

You will then get the following screen.

# Secure login - step 2

| We have just sent you an email to confirm your account. Please enter the code this contains below.<br>If you can't find this email, it may be in your spam/junk email folder. |  |
|----------------------------------------------------------------------------------------------------|--|
| Code                                                                                                    |  |
|                                                                                                    |  |
| Finish Cancel                                                                                                    |  |
| Please send me a new code                                                                                                    |  |

You will need to go to your emails, and you should have received an email like below with a verification code. Please note that you will receive a new code each time you log into the establishment portal. Enter the code in the same format as shown below i.e. xxxx xxxx (add a space between the two sets of numbers).

# Your custom code for Establishment Portal UAT2 login

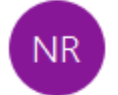

No-Reply@knowsley.gov.uk To Clarke, Jo

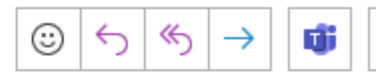

Dear Jo Clarke,

Thank you for using Establishment Portal UAT2. Please enter the following code on the login verification page:

4294 3541

Many thanks, Establishment Portal UAT2

Once logged in you will automatically be directed to the dashboard.

# Dashboard

#### **Overview**

Below is an example of what your dashboard may look like. This is an overview of the children you currently have on your live register and shows the status of the current/upcoming headcount.

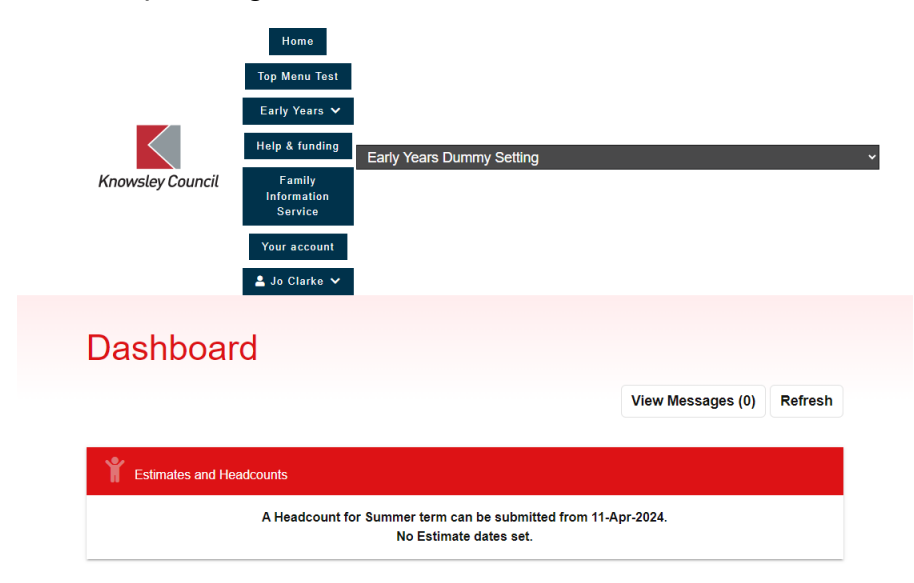

| Ť | Disadvantaged 2 year<br>olds<br>O       | Ť | 3 year olds                           | Ť | 4 year olds<br>14                             |
|---|-----------------------------------------|---|---------------------------------------|---|-----------------------------------------------|
| Ť |                                         |   | Total Children                        |   |                                               |
|   |                                         |   |                                       |   |                                               |
| Ť | Requested / Receiving<br>EYPP<br>15 / 4 | ¥ | Requested /<br>Receiving DAF<br>0 / 0 | Ť | Receiving Working<br>Parent Entitlement<br>11 |

You can click onto each of the boxes above which will then just show you the children within these criteria i.e. all 3-year-olds. To exit this, you will need to click back on the Early Years tab and click on Dashboard to bring you back to this screen.

From the dashboard you will see there are two tabs at the bottom of the screen one is for online eligibility checks and the other for 2 year old applications (for disadvantaged 2YO only).

| Online Eligibility Checks |                        |
|---------------------------|------------------------|
| Age / Eligibility Checks  | 2 Year Old Application |

# Age/Eligibility Checks

Use this tab to check the following:

| Age / Eligibili       | ty Checks  |   |
|-----------------------|------------|---|
| Child's Date Of Birth | dd-mm-yyyy | 曲 |
| Check Age Reset       |            |   |

If you are unsure what the funding age is currently for a particular child, you can use this functionality to check.

| Age / E      | ligibili      | ty Checks                                                             |    |
|--------------|---------------|-----------------------------------------------------------------------|----|
| This child's | Funding Age 1 | for the current term is 2 year old, next term they will be 3 year old | ı. |
| Child's [    | ate Of Birth  | þ3-02-2021                                                            | ₩  |
| Check Age    | Reset         |                                                                       |    |

To check a child's code to see if they are eligible for funding use the tabs below:

Eligibility Check ? Old Check O Working Parent Eligibility Check

2-Year-Old check – this tab is to check funding entitlements for disadvantaged twoyear-olds – current 2YO

| Eligibility Check 💡                                                                                                    | <ul> <li>● 2 Year Old Check</li> <li>○ Working Parent Eligibility Check</li> </ul> |                    |
|----------------------------------------------------------------------------------------------------|------------------------------------------------------------------------------------|--------------------|
| ✓ Ref: "3A-VRWU-MI1Z" -                                                                                                 | Found and Eligible                                                                 |                    |
| Does the Parent /<br>Guardian have a 2 Year<br>Old Application<br>Reference Number from<br>Knowsley Borough<br>Council? | ® Yes<br>⊖ No                                                                      |                    |
| Enter the reference number, dat                                                                                         | e that proof of eligibility was seen, and child details below (all fields M        | UST be filled in). |
| Reference No. * 😯                                                                                                    | 3A-VRWU-MI1Z                                                                       |                    |
| Child's Forename *                                                                                                    | Tony                                                                               |                    |
| Child's Surname *                                                                                                    | Testing                                                                            |                    |
| Child's Date Of Birth *                                                                                                 | 01-08-2021                                                                         | 曲                  |
| Proof Seen * 😯                                                                                                    | þ1-03-2024                                                                         | <b></b>            |
| Check Eligibility Reset                                                                                                 | Add to Live Register                                                               |                    |

Once you have done the check here you can add the child to the live register from here (but only if the term has already started for which the child is due to start). If not, you can just use the functionality to check if the child is eligible ahead of the term starting, then go and add the child to the live register once the term has started or you can add the child as a future starter. Click here to go to guidance to add a child to the live register or click here to go to add a child to future starter.

If you have a two-year-old from a working family under the new funding entitlement or a 30-hour code that needs to be checked then use the 'Working Parent Eligibility Check' tab.

#### 2 Year Old Application

You can submit a 2YO application on behalf of a parent using this option.

| Online Eligibility Checks |                        |
|---------------------------|------------------------|
| Age / Eligibility Checks  | 2 Year Old Application |

Once submitted you can view the application status (see page 36) and check the messages in the dashboard.

# Early Years Tab

# Live Register

#### Adding a new child

To add a new child as a Future Starter or to add to the Live Register use the guidance below:

Click on Early Years Tab, then Live Register tab, then to add a child on as a 'Future Starter' click the relevant tab below or to add to the Live Register click on 'Add Child':

|                                                | Home                                                 |                                                                                         |                                                                                     |               |
|------------------------------------------------|------------------------------------------------------|-----------------------------------------------------------------------------------------|-------------------------------------------------------------------------------------|---------------|
|                                                | Top Menu Test                                        |                                                                                         |                                                                                     |               |
|                                                | Early Years 🗸                                        |                                                                                         |                                                                                     |               |
|                                                | Help & funding                                       | Early Years Dummy Setting                                                               |                                                                                     |               |
| Knowsley Council                               | Family<br>Information<br>Service                     |                                                                                         |                                                                                     |               |
|                                                | Your account                                         |                                                                                         |                                                                                     |               |
|                                                | 💄 Jo Clarke 🗸                                        |                                                                                         |                                                                                     |               |
|                                                |                                                      |                                                                                         |                                                                                     |               |
| Early Yea                                      | rs                                                   |                                                                                         |                                                                                     |               |
| Live Register                                  |                                                      |                                                                                         |                                                                                     |               |
| Live Register                                  |                                                      |                                                                                         |                                                                                     |               |
| Use the Live Register<br>Years Census so be su | to record all children a<br>ire that it's kept up-to | attending your provision. It will be used<br>-date and it includes all the 2 (if applic | l as the basis for your Headcount and E<br>able), 3 and 4-Year-Olds at your provisi | Early<br>ion. |
| You can only record ch                         | ildren that have funde                               | ed hours.                                                                               |                                                                                     |               |
| ,                                              |                                                      |                                                                                         |                                                                                     |               |
| Q                                              |                                                      |                                                                                         | Future Starters (1) Add                                                             | d Child       |

# Add in the child's details

| Edit Child                      |                    |          |
|---------------------------------|--------------------|----------|
| Child Details                   |                    |          |
| Forename *                      | Tony               |          |
| Surname *                       | Testing            |          |
| Gender *                        | Male               | -        |
| Date Of Birth *                 | 01-08-2021         | <b></b>  |
| Ethnicity *                     | A1 White - British | •        |
| Language                        |                    | •        |
| Nationality                     |                    | -        |
| Country of Birth                |                    | •        |
| Proposed Start Date *           | 01-04-2024         | <b>#</b> |
| In Care/Previously in Care<br>? | ⊖ Yes<br>⊛ No      |          |

Where a child has SEN please see guidance on page 20

| SEN                  |                                               |   |
|----------------------|-----------------------------------------------|---|
| SEN *                |                                               | - |
|                      | O OT Stage 1                                  |   |
|                      | Education, Health and Care Plan               |   |
| Edit Funding Details | No Special Educational Need                   |   |
|                      | School Action or Early Years Action           |   |
| Edit Funding Details | School Action Plus or Early Years Action Plus |   |
|                      | SEN Assessment                                |   |
|                      | SEN Support                                   |   |
| OK Cancel            | Statement                                     |   |

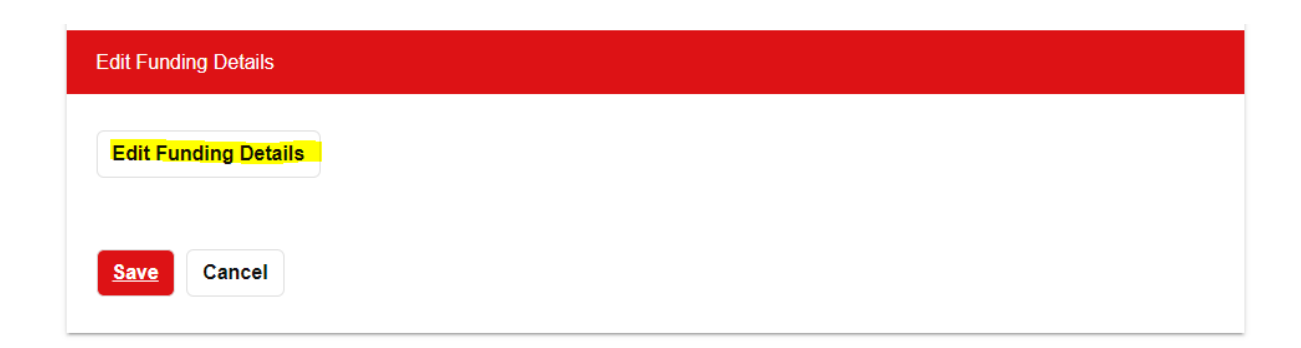

Next click on 'Edit Funding Details' tab, then add in the parent / guardian details. If they are a two-year-old from a working family and have a '500' code or a child with a 30-hour code, please ensure this is entered in the box below called 'Eligibility Code'

| Parent/Guardian      | Details       | × |
|----------------------|---------------|---|
| Forename*            | Joan          |   |
| Surname <sup>*</sup> | Bloggs        |   |
| Contact Number       | 01514435739   |   |
| Date Of Birth        | 01-08-2004    |   |
| NI Number 😯          | AB112233C     |   |
| NASS Number 😯        |               |   |
| Consent to Pupil     | ● Yes<br>⊃ No |   |
| Eligibility Code     |               |   |
|                      | <u>ок</u>     |   |
| ¢                    | Cancel        |   |

If you have received consent on the parent declaration form, then click – Consent to Pupil Premium check – EYPP.

|          | Parent / Guardian Details                                                                                                    |                 |                                      |                                      |                |                          |                          |   |  |
|----------|----------------------------------------------------------------------------------------------------|-----------------|--------------------------------------|--------------------------------------|----------------|--------------------------|--------------------------|---|--|
| Th<br>be | This should only be the parent/guardian(s) living in the household of the child as declared to HMRC and may not necessarily be the child's biological parent. |                 |                                      |                                      |                |                          |                          |   |  |
|          | Name                                                                                                    | DOB             | Contact No.                          | NI No.                               | NASS No.       | Eligibility<br>Code      | Pupil Premium<br>Consent |   |  |
|          | Joan<br>Bloggs                                                                                                    | 01-Aug-<br>2004 | 01514435739                          | AB112233C                            |                |                          | Yes                      | × |  |
|          | Add Guard                                                                                                    | lian            |                                      |                                      |                |                          |                          |   |  |
| Fu       | ınding Eligibi                                                                                                    | lity Checks     |                                      |                                      |                |                          |                          |   |  |
| F        | unding Age                                                                                                    | : 2 year old    |                                      |                                      |                |                          |                          |   |  |
| T        | Two Year Old Funded       This child is eligible for 2 year old funded entitlement.         Check Eligibility for 2 Year Old Funding                          |                 |                                      |                                      |                |                          |                          |   |  |
| V        | Vorking Parei<br>Intitlement                                                                                                    | nt              | This child is not e<br>Check Eligibi | ligible to clain<br>Iity for Working | n working pare | ent entitlement.<br>nent |                          |   |  |

If you have a child who is a '2YO – disadvantaged two-year-old' click on the 'Check Eligibility for 2-Year-Old Funding' tab.

# **Two Year Old Application Details**

Please select from the following options;

Enter the reference number and date that proof of eligibility was seen below (all fields MUST be filled in).

×

| Reference No. ? * | 3A-VRWU-MI1Z |   |
|-------------------|--------------|---|
| Proof Seen 😯 *    | 08-03-2024   | 曲 |
| Ok Close          |              |   |

Enter details the click on 'Ok' then scroll back down to under the parent/guardian field and you should see something like this to show the child is eligible this term:

| Funding Eligibility Checks                   |                                                                                                    |  |  |  |  |  |  |
|----------------------------------------------|----------------------------------------------------------------------------------------------------|--|--|--|--|--|--|
| Funding Age: 2 year of Two Year Old Funded   | Id<br>This child is eligible for 2 year old funded entitlement. Two Year Old Ref No: 3A-VRWU-MI1Z, Proof<br>Seen: 08-Mar-2024                                             |  |  |  |  |  |  |
| Entitlement<br>Working Parent<br>Entitlement | Check Eligibility for 2 Year Old Funding         This child is not eligible to claim working parent entitlement.         Check Eligibility for Working Parent Entitlement |  |  |  |  |  |  |
|                                              |                                                                                                    |  |  |  |  |  |  |

If the child is not eligible or if the details are incorrect, you will see this sort of message:

| Funding Eligibility Checks         |                                                                                       |  |  |  |  |  |
|------------------------------------|---------------------------------------------------------------------------------------|--|--|--|--|--|
| Funding Age: 2 year o              | ld                                                                                    |  |  |  |  |  |
| Two Year Old Funded<br>Entitlement | Ref: "3A-VRWU-MI1Y" - Not Eligible, the reference number used could not be confirmed. |  |  |  |  |  |
| Working Parent<br>Entitlement      | This child is not eligible to claim working parent entitlement.                       |  |  |  |  |  |

Next, add in the attendance details and scroll down.

If you have ticked the EYPP box in the parent / guardian box as shown previously above, then click on 'Perform Pupil Premium Check as shown below:

| Attendance Details                                                                                          |                                                                                                    |
|----------------------------------------------------------------------------------------------------|----------------------------------------------------------------------------------------------------|
|                                                                                                    |                                                                                                    |
| Provider Delivery Method                                                                                    | Term Time Only *                                                                                                    |
| Days Per Week *                                                                                             | 5                                                                                                    |
| Additional Hours 🝞                                                                                          | 0.0                                                                                                    |
| 2 Year Old Funded<br>Entitlement ?                                                                          | 15.0                                                                                                    |
| Working Parent<br>Entitlement ?                                                                             | 0.0                                                                                                    |
|                                                                                                    |                                                                                                    |
|                                                                                                    |                                                                                                    |
| Early Years Pupil Premium                                                                                   |                                                                                                    |
| If 'Yes' is selected below then an<br>This check will be performed aut<br>still add the information now and | Early Years Pupil Premium receipt will be requested for this child when they are 3/4 years old.<br>omatically when you submit your next headcount. If the child is not yet old enough, you can<br>it will be stored here until the first term after their 3rd birthday. |
| Do not carry out an eligibility che<br>being verified with records held to<br>(HMRC) and the Home Office.   | ck unless you hold a signed mandate from the parent/guardian(s) consenting to their details<br>y the Department for Work and Pensions (DWP), Her Majesty's Revenue and Customs                                                                                          |
| Check for Pupil Premium<br>eligibility                                                                      | ● Yes                                                                                                    |
| Consenting Parent/Guardian(                                                                                 | s).                                                                                                    |
| Joan Bloggs (DOB: 01-Aug-200                                                                                | 4) - AB112233C                                                                                                    |
| Found and eligible - Check I                                                                                | Date - 08-Mar-2024                                                                                                    |
| Perform Pupil Premium Cheo                                                                                  | :k                                                                                                    |

If the parent is not eligible for EYPP the following result will show:

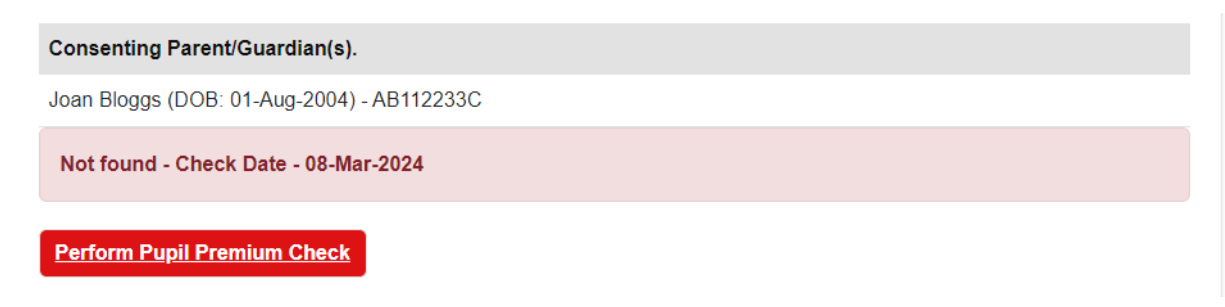

Scroll down and add in a category if this is helpful otherwise click on save.

| Categories                                           |                                                                                 |
|------------------------------------------------------|---------------------------------------------------------------------------------|
| Use this section to add tags / cat<br>Add a category | egories to this child which can then be used to filter on in the Live Register. |
| Categories                                           | 2 Year Olds (Disadvantaged) Funded Hours<br>Pupil Premium                       |
| Documents                                            |                                                                                 |
| Upload any related<br>documents here                 | 1 Upload Document                                                               |
| Save Cancel                                          |                                                                                 |

You have successfully saved the child's record as per screenshot below:

| 1 | The details of Tony Testing have been successfully saved. |            |               |                  |                           |                     |                            |                                       |                     |                         |          |                   |
|---|-----------------------------------------------------------|------------|---------------|------------------|---------------------------|---------------------|----------------------------|---------------------------------------|---------------------|-------------------------|----------|-------------------|
|   | Add Future Starter Back                                   |            |               |                  |                           |                     |                            |                                       |                     |                         | ck to Re | gister            |
|   | Earl                                                      | ly Years D | ummy Setting  |                  |                           |                     |                            |                                       |                     |                         |          |                   |
|   | Name                                                      | Gender     | Date Of Birth | Age<br>?         | Proposed<br>Start<br>Date | Days<br>Per<br>Week | Funded<br>Entitlement<br>7 | Working<br>Parent<br>Entitlement<br>? | Total<br>Hours<br>7 | Delivery<br>Method<br>? |          |                   |
|   | Tony<br>Testing                                           | Μ          | 01-Aug-2021   | 2<br>year<br>old | 01-Apr-<br>2024           | 5                   | 15.0                       | 0.0                                   | 15.0                | тто                     |          | +<br><u>Accep</u> |

# Updating a future starter

Click on the future starter tab and scroll down to the relevant child.

| Live Register                                                                                                    |                                                                                                 |
|----------------------------------------------------------------------------------------------------|-------------------------------------------------------------------------------------------------|
| Use the Live Register to record all children attending your provision. It will be<br>Years Census so be sure that it's kept up-to-date and it includes all the 2 (if ap<br>You can only record children that have funded hours. | used as the basis for your Headcount and Early pplicable), 3 and 4-Year-Olds at your provision. |
| Q                                                                                                    | Future Starters (1) Add Child                                                                   |

## Drag the grey tab bar at the bottom along to the right to see the boxes below:

| Early Years Dummy Setting |                  |                           |                     |                       |                                       |                     |                         |  |                    |                    |  |
|---------------------------|------------------|---------------------------|---------------------|-----------------------|---------------------------------------|---------------------|-------------------------|--|--------------------|--------------------|--|
| Date Of Birth             | Age<br>7         | Proposed<br>Start<br>Date | Days<br>Per<br>Week | Funded<br>Entitlement | Working<br>Parent<br>Entitlement<br>? | Total<br>Hours<br>7 | Delivery<br>Method<br>? |  |                    |                    |  |
| 01-Aug-2021               | 2<br>year<br>old | 01-Apr-<br>2024           | 5                   | 15.0                  | 0.0                                   | 15.0                | тто                     |  | +<br><u>Accept</u> | <b>x</b><br>Remove |  |

If you need to update any of the records, click on the edit tab and follow the instructions below for updating a child's record.

If you want to add a child to the live register for the term that has just started, click on accept. You will then need to scroll down and add in the date the child started then just scroll down to save.

| Proposed Start Date *      | 01-04-2024    | ₩ |
|----------------------------|---------------|---|
| Date Started *             | dd-mm-yyyy    | 曲 |
| In Care/Previously in Care | ⊖ Yes<br>⊛ No |   |

Make sure that if any other details have changed you will need to edit the child's details using the guidance below.

If the child did not end up starting at your settings, you can click on the remove tab, and you will get this:

#### **Never Attended**

Please confirm that this child never attended your provision.

Ok Cancel

# Live Register

| Live Register                                                                                                    |
|----------------------------------------------------------------------------------------------------|
| Use the Live Register to record all children attending your provision. It will be used as the basis for your Headcount and Early<br>Years Census so be sure that it's kept up-to-date and it includes all the 2 (if applicable), 3 and 4-Year-Olds at your provision.<br>You can only record children that have funded hours. |
| fony Testing has been successfully marked as never attended.                                                                                                    |
| Add Future Starter Back to Register                                                                                                    |

## Updating a child's record

To edit/update a child's details go to live register and then click the edit button relating to the child as per below:

Live Register

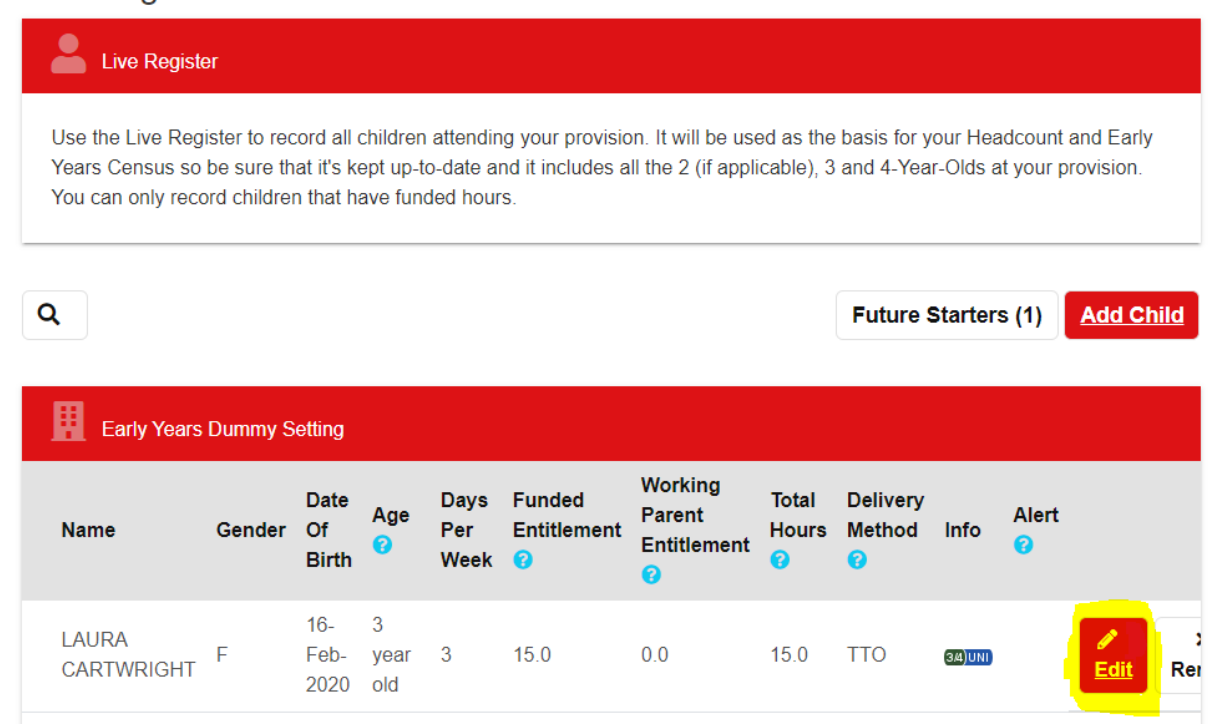

If you need to update the parents' details or funding details, you can just scroll down to them.

If you need to update the child's details, then click on button as per below.

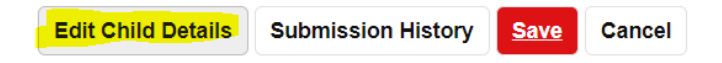

# Removing a child from Live Register – If they have left your provision

| Early Years Dummy Setting |        |                     |                  |                     |                            |                                       |                     |                         |                  |            |           |            |
|---------------------------|--------|---------------------|------------------|---------------------|----------------------------|---------------------------------------|---------------------|-------------------------|------------------|------------|-----------|------------|
| Name                      | Gender | Date<br>Of<br>Birth | Age<br>7         | Days<br>Per<br>Week | Funded<br>Entitlement<br>? | Working<br>Parent<br>Entitlement<br>? | Total<br>Hours<br>? | Delivery<br>Method<br>7 | Info             | Alert<br>7 |           |            |
| LAURA<br>CARTWRIGHT       | F      | 16-<br>Feb-<br>2020 | 3<br>year<br>old | 3                   | 15.0                       | 0.0                                   | 15.0                | TTO                     | 3 <u>8)</u> UNI) |            | ✓ Edit    | ×<br>Remov |
| OLIVE<br>BENNETT          | F      | 11-<br>Oct-<br>2019 | 4<br>year<br>old | 5                   | 15.0                       | 15.0                                  | 30.0                | TTO                     | 34)D<br>34)UNI   |            | ₽<br>Edit | ×<br>Remo∖ |

Click on the remove button in relation to the child as per below:

Add in the date the child left the provision and click confirm:

| ame          | OLIVE BENNETT      |            |  |  |  |  |  |  |
|--------------|--------------------|------------|--|--|--|--|--|--|
| ender        | Female             | Female     |  |  |  |  |  |  |
| ate Of Birth | 11-10-2019         | 11-10-2019 |  |  |  |  |  |  |
| thnicity     | A1 White - British |            |  |  |  |  |  |  |
| nd Date      | 31-03-2024         | <b>#</b>   |  |  |  |  |  |  |

If the child left at the end of term mark as 'No' to reallocate funding back to KMBC and leave the 'Funded Weeks' tab blank and click 'Submit.'

| Mid Ter                    | m Remove                                       | ×  |
|----------------------------|------------------------------------------------|----|
| This child st              | arted at your provision on 03-Jan-2023.        |    |
| Has this                   | child now left your provision? *               |    |
| Yes                        |                                                |    |
| ○ No                       |                                                |    |
| Reallocat<br>○ Yes<br>● No | te funding back to Knowsley Borough Council? * |    |
|                            | Funded Weeks 😮 *                               | \$ |
| Submit                     | Cancel                                         |    |

If the child left mid-term you need to click 'yes' to reallocate funding back to KMBC and enter the number of funded weeks the child had remaining during the term, then click 'Submit.'

| Mid Term Remove                                        | ×  |
|--------------------------------------------------------|----|
| This child started at your provision on 03-Jan-2023.   |    |
| Has this child now left your provision? *              |    |
| Yes                                                    |    |
| ○ No                                                   |    |
| Reallocate funding back to Knowsley Borough Council? * | \$ |
| Submit Cancel                                          |    |

#### **Child with SEND**

If a child has SEND, click on the appropriate tab as below but please note some are no longer used and we are awaiting these to be taken off the drop-down list. Please only use the highlighted ones below:

| SEN                            |                                               |     |
|--------------------------------|-----------------------------------------------|-----|
|                                |                                               |     |
| SEN *                          | No Special Educational Need                   |     |
|                                | C O P Stage 1                                 |     |
| Proof of Child's Date of Birth | Education, Health and Care Plan               |     |
|                                | No Special Educational Need                   | JE. |
| Seen proof of date of          | School Action or Early Years Action           | н.  |
| birth? * 😯                     | School Action Plus or Early Years Action Plus | н.  |
|                                | SEN Assessment                                |     |
| Edit Funding Details           | SEN Support                                   | -   |

If you select SEN (Special Educational Needs) Support or Education, Health, and Care Plan you will need to complete this information below:

| SEN            |                                 |   |
|----------------|---------------------------------|---|
| SEN *          | Education, Health and Care Plan | • |
| Start Date *   | 01-04-2024                      | 曲 |
| End Date       | dd-mm-yyyy                      | ₩ |
| Primary Need * | Hearing Impairment              | ▼ |
| Secondary Need |                                 | ~ |
|                |                                 |   |

If this child is new to your provision, then use the same start date as when they started at your setting. **Please note** - this box must be kept up to date as this information is important. This is submitted as part of the census data during Spring Term must be updated at any point that the child's circumstances change.

#### Submissions – Headcount

When you have updated your live register and have checked all the details you should be ready to submit your current headcount.

Go to Early Years tab and select Submissions.

| Early Years 🗸                          |                                 |                                    |                     |
|----------------------------------------|---------------------------------|------------------------------------|---------------------|
| Dashboard                              |                                 |                                    |                     |
| Live Register                          | <i>Y</i> ea                     |                                    |                     |
| Submissions                            |                                 |                                    |                     |
| Estimates                              |                                 |                                    |                     |
| <u>Reports</u>                         |                                 |                                    |                     |
| Payments                               |                                 |                                    |                     |
| Provider Details                       |                                 |                                    |                     |
| Staff Details                          |                                 |                                    |                     |
|                                        |                                 |                                    |                     |
| Your acco                              | unt                             |                                    |                     |
| . ■ .lo Clark                          | • •                             |                                    |                     |
|                                        |                                 |                                    |                     |
|                                        |                                 |                                    |                     |
| Early rears                            |                                 |                                    |                     |
| Submissions                            |                                 |                                    |                     |
| Submissions                            |                                 |                                    |                     |
| 1 2                                    | 2                               | Λ                                  | 5                   |
|                                        | 5                               | 4                                  |                     |
| Start Census                           | Headcount                       | Confirmation                       | Finish              |
|                                        |                                 |                                    |                     |
|                                        |                                 |                                    | Refresh <u>Next</u> |
|                                        |                                 |                                    |                     |
|                                        |                                 |                                    |                     |
| Welcome to the Submissions W           | izard.                          |                                    |                     |
| Click the "Next" button to automatical | ly calculate your headcount bas | ed on the children currently in yo | our Live Register.  |

# Click on Next

# Census – spring term only

If this is the spring term you will need to check and update your provider and staffing details.

Provider Details – follow instructions on page 31.

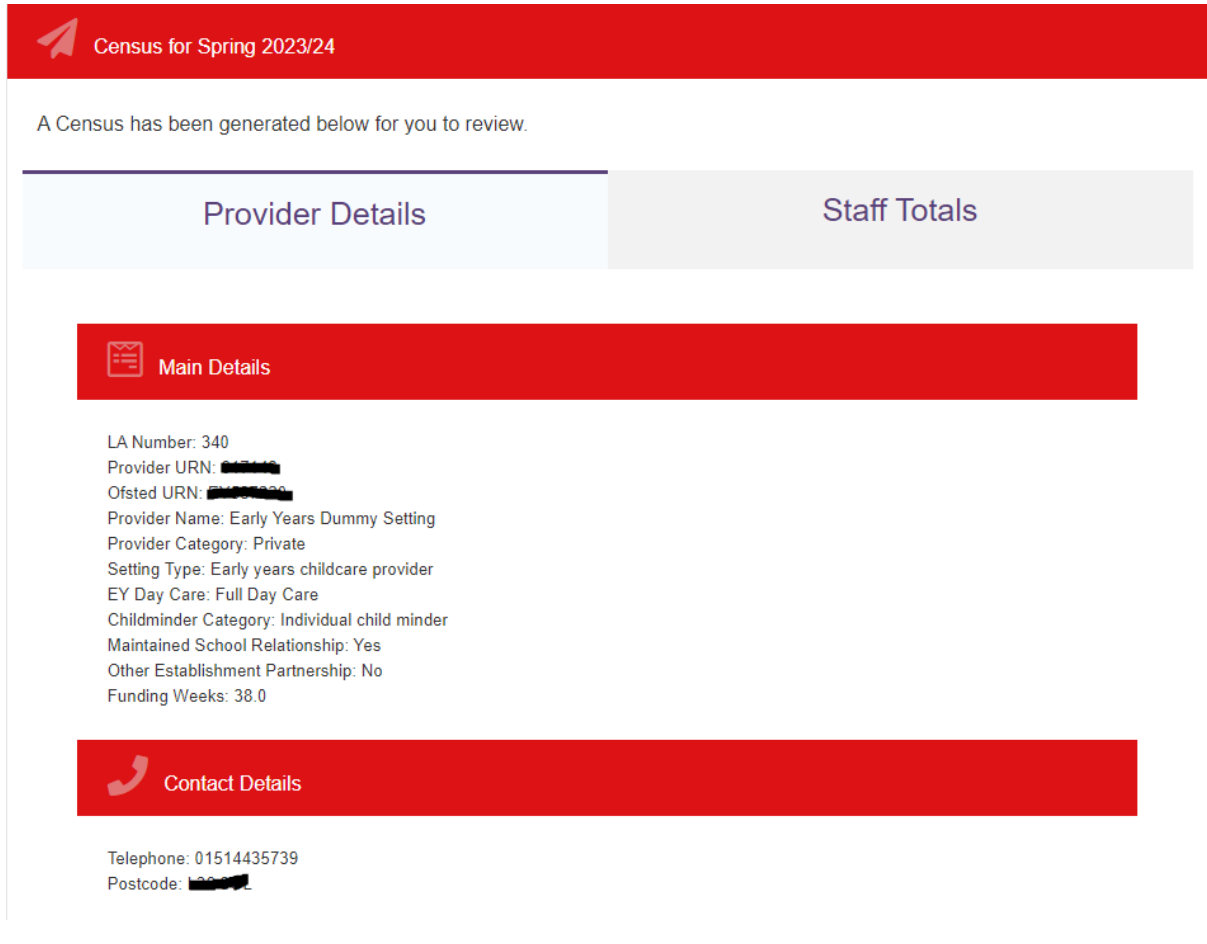

Check the above details are correct. If not contact <u>earlyyearsheadcount@knowsley.gov.uk</u> to advise of any changes necessary.

As per below you need to add in the total number of privately funded children (children not on your live register).

Then enter the number of weeks your provision is open per year.

Check and edit, if necessary, your opening hours.

Pupil Details

| Privately funded 2 year<br>olds * | 0 |
|-----------------------------------|---|
| Privately funded 3 year<br>olds * | 0 |
| Privately funded 4 year<br>olds * | 0 |

# Opening Details

| Weeks Open: * | 38            |                |                |
|---------------|---------------|----------------|----------------|
| Open 24 / 7   | ◯ Yes<br>● No |                |                |
| Day           | Open          | Opening Time 🕜 | Closing Time 🕜 |
| Monday        | ● Yes<br>○ No | 08:00          | 17:30 🕒        |
| Tuesday       | ● Yes<br>○ No | 08:00          | 17:30 ()       |
| Wednesday     | ● Yes<br>○ No | 08:00          | 17:30 🕑        |
| Thursday      | ● Yes<br>○ No | 08:00          | 17:30 (1)      |
| Friday        | ● Yes<br>○ No | 08:00          | 17:30 ()       |
| Saturday      | ◯ Yes<br>● No | :              | :              |

# **Staff Totals**

Below shows an overview of the staffing. To update the staffing following instructions in the guidance on page 32.

| Census for Spring 2023/24                            |                                                                  |                                                           |  |  |  |  |  |  |
|------------------------------------------------------|------------------------------------------------------------------|-----------------------------------------------------------|--|--|--|--|--|--|
| A Census has been generated below for you to review. |                                                                  |                                                           |  |  |  |  |  |  |
| Provider Details                                     |                                                                  | Staff Totals                                              |  |  |  |  |  |  |
| Stoff with on                                        | Stoff with on                                                    | Stoff with an                                             |  |  |  |  |  |  |
| early years Level<br>2 qualification                 | early years Level<br>3 qualification<br>(non-managerial<br>role) | early years Level<br>3 qualification<br>(managerial role) |  |  |  |  |  |  |
| Staff with                                           | Staff with early                                                 | Staff with early                                          |  |  |  |  |  |  |
| qualified teacher<br>status                          | years<br>professional<br>status                                  | years teacher<br>status                                   |  |  |  |  |  |  |
|                                                      |                                                                  |                                                           |  |  |  |  |  |  |
| 1 2                                                  | 3                                                                | 4 5                                                       |  |  |  |  |  |  |
| Start Census                                         | Headcount Con                                                    | firmation Finish<br>Reset Previous Next                   |  |  |  |  |  |  |
| Census for Spring 2023/24                            |                                                                  |                                                           |  |  |  |  |  |  |
| A Census has been generated below for you to         | review.                                                          |                                                           |  |  |  |  |  |  |
| Provider Details                                     |                                                                  | Staff Totals                                              |  |  |  |  |  |  |

Click on next.

Next click on claim maximum weeks and all the children's details for weeks attended will be updated to the relevant number of weeks for that term i.e. Spring 11 weeks, Summer 13 weeks and Autumn 14 weeks.

| Headcount for Spring 2023/24 |                  |                         |       |                    |                       |                              |                                                |                                    |  |
|------------------------------|------------------|-------------------------|-------|--------------------|-----------------------|------------------------------|------------------------------------------------|------------------------------------|--|
| Child                        | Funding Age<br>7 | Delivery<br>Method<br>🕜 | Weeks | Days Per<br>Week 🕜 | Additional<br>Hours 🕜 | Funded<br>Hours<br>Claimed 7 | Working<br>Parent<br>Hours<br>Claimed <b>?</b> | Early<br>Year<br>Pupi<br>Pren<br>7 |  |
| LAURA<br>CARTWRIGHT          | 3YO              | ττο                     | 11.0  | 3.0                | 0.0                   | 15.0                         | 0.0                                            |                                    |  |
| LUCA JONES                   | 4YO              | тто                     | 10.0  | 3.0                | 0.0                   | 15.0                         | 15.0                                           |                                    |  |
| OLIVE<br>BENNETT             | 4YO              | TTO                     | 11.0  | 5.0                | 0.0                   | 15.0                         | 15.0                                           |                                    |  |

Scroll through and check the number of weeks for each child looks correct. If any children are not accessing the full number of weeks may will need edit the child's record or this may be correct as they may only be attending part of the term.

Click on next once you are happy with all the children's details.

| 1 2 3 4 5                                                                                                    |
|----------------------------------------------------------------------------------------------------|
| Start Census Headcount Confirmation Finish                                                                                                    |
|                                                                                                    |
| Reset Previous Submit                                                                                                    |
| Reset Trevious                                                                                                    |
|                                                                                                    |
| Confirmation                                                                                                    |
| It looks like you're ready to submit your headcount. Once you click <b>Submit</b> you will no longer be able to make any changes because it will be securely sent to Early Years for approval.<br>By clicking <b>Submit</b> you are confirming that:<br>• the children on your headcount were attending your setting during Spring 2023/24<br>• incorrectly claimed funded hours must be repaid<br>• where parental information has been submitted, signed mandates are held by the setting giving the parent's consent for an Early Years Pupil Premium check to be completed |
| Headcount for Spring 2023/24                                                                                                    |
| Please review the following headcount details.                                                                                                    |
| Term Time Only<br>0 x 2 Year Olds (Disadvantaged) claiming 0.0 funded hours per week.<br>10 x 3/4 Year Olds claiming 150.0 universal hours per week and 30.0 working parent hours per week. This adds up to a total of 180.0 hours<br>claimed.                                                                                                    |
| Other Totals<br>0 children claiming Working Parent Entitlement 9 months - 3 Years.<br>2 children claiming Working Parent Entitlement 3 / 4 years.<br>This adds up to a total of 2 children claiming Working Parent Entitlement.<br>3 children claiming Early Years Pupil Premium.<br>0 privately funded 2 year olds, 0 privately funded 3 year olds and 0 privately funded 4 year olds.                                                                                                    |
|                                                                                                    |

You will need to tick this box before you can proceed any further but please ensure you have read the check list before proceeding as certain changes may not be possible once the headcount has been submitted. Click **here** to review the check list.

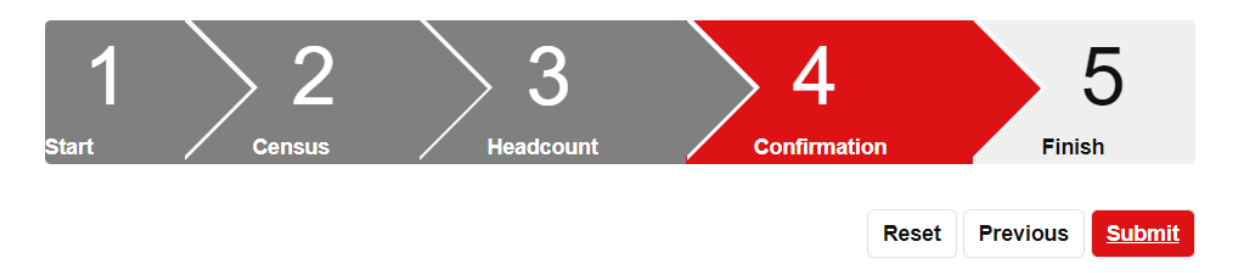

Sometimes you may get an error message after you have clicked on submit.

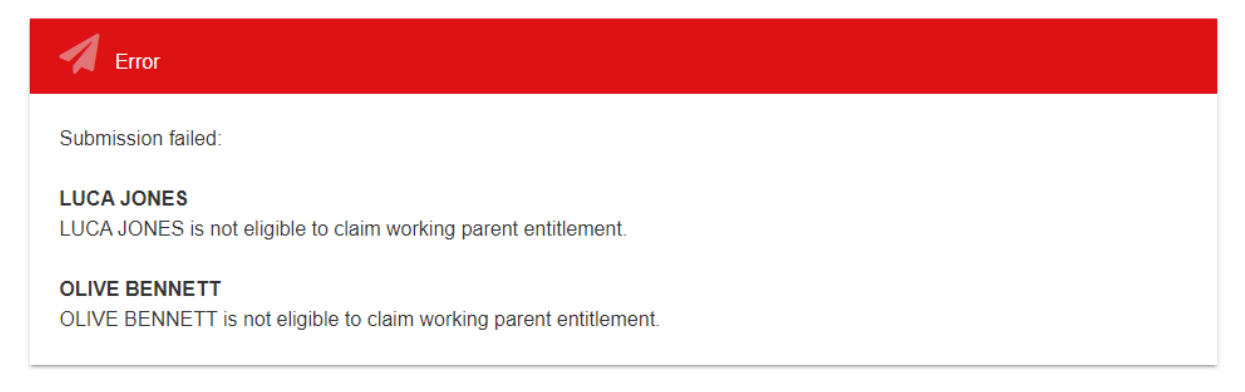

You will need to click on reset then go back to the live register and review these children. In the case of these two children above, they are no longer eligible for the working parent entitlement (30 hours funding in this case due to the age of the child) so the code must be removed from the parent/guardian details. Once the children have been updated then you can follow the steps again and submit your headcount.

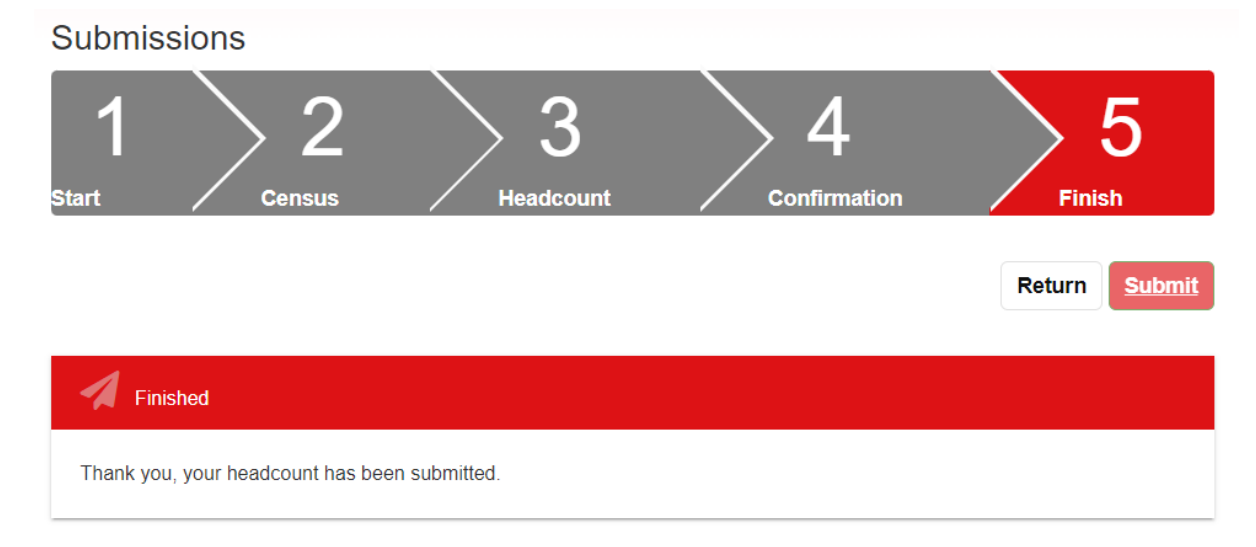

# Reports

There are several reports available for you to select and download from the portal:

# Reports

| Reports                                                              |
|----------------------------------------------------------------------|
| Get a report of all Estimates previously submitted.                  |
| Get reports about children on (or previously on) your live register. |
| All children currently on your live register                         |
| Ł Live Register                                                      |
| Get a report of all entries from the selected Submission.            |
| Please select a Submission *                                         |
| L Submissions                                                        |
| Get a report of all Censuses previously submitted.                   |
| Get a report of all previous eligibility checks.                     |
| All Checks Performed *                                               |
| ▲ Working Parent Entitlement Report                                  |

Get reports about children on (or previously on) your live register.

All children currently on your live register

All children currently on your live register

All children not claiming any hours

All children missing ethnicity data

All children who have been removed from your live register

Get a report of all entries from the selected Submission.

Please select a Submission

Please select a Submission

Spring 2023/24 (Headcount)

Spring 2022/23 (Headcount)

Autumn 2022/23 (Headcount)

-

Get a report of all previous eligibility checks.

| All Checks Performed            |  |   | • |
|---------------------------------|--|---|---|
| All Checks Performed            |  |   |   |
| Current Claims                  |  |   |   |
| Expired Claims                  |  |   |   |
| Grace Period Claims             |  |   |   |
|                                 |  |   |   |
| Get headcount payment receipts. |  |   |   |
| Autumn 2022/23 (Headcount)      |  | Ŧ |   |
| ♣ Payment Receipt               |  |   |   |

Please note these reports are no longer available as this has now been moved. See payments information below.

#### Payments

There is now a new area where you can view your payments. Please note however that these reports still do not show Deprivation payments or mid term claims. These are still in development so should be available in future.

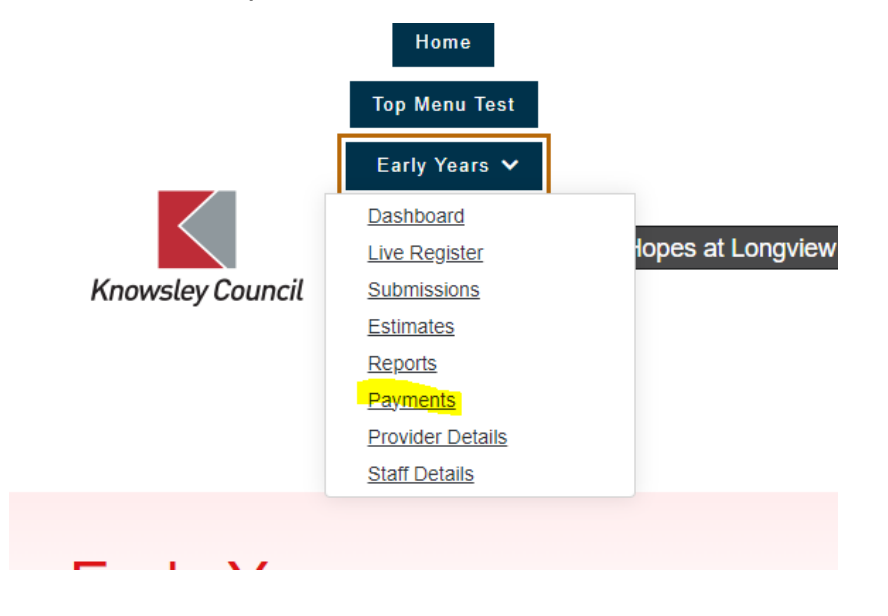

| . <u> </u>                                                                                                    |                                         |                                                                        |                                                                                       |                                        |                                                                      |                                             |                                                                  |                                                         |                                         |                                                                             |                      |                                        |
|----------------------------------------------------------------------------------------------------|-----------------------------------------|------------------------------------------------------------------------|---------------------------------------------------------------------------------------|----------------------------------------|----------------------------------------------------------------------|---------------------------------------------|------------------------------------------------------------------|---------------------------------------------------------|-----------------------------------------|-----------------------------------------------------------------------------|----------------------|----------------------------------------|
| Payments                                                                                                    | for Sp                                  | oring 2023                                                             | /24                                                                                   |                                        |                                                                      |                                             |                                                                  |                                                         |                                         |                                                                             |                      |                                        |
|                                                                                                    | Dev                                     | nonto                                                                  |                                                                                       |                                        | Pav                                                                  | ment                                        | Total                                                            | c                                                       |                                         | Pa                                                                          | ment F               | Pates                                  |
|                                                                                                    | Payr                                    | nents                                                                  |                                                                                       |                                        | Tay                                                                  | ment                                        | Total                                                            | 3                                                       |                                         | ray                                                                         | mentry               | 1000                                   |
| Spring 20                                                                                                    | )23/24                                  |                                                                        |                                                                                       |                                        |                                                                      |                                             |                                                                  |                                                         |                                         |                                                                             |                      | •                                      |
| Under:                                                                                                    | 2<br>old (M                             | Vorking                                                                |                                                                                       | l Promiu                               | m                                                                    |                                             | ☑ H                                                              | eadcour                                                 | nt<br>Joiner                            | A                                                                           | <u>pply Filte</u>    | <u>er</u>                              |
| Parent)<br>2 year old<br>(Disadvantaged)<br>3 year old<br>4 year old                                                                             |                                         |                                                                        |                                                                                       | Mid-Term Leaver                        |                                                                      |                                             | L Export                                                         |                                                         |                                         |                                                                             |                      |                                        |
|                                                                                                    |                                         |                                                                        |                                                                                       |                                        |                                                                      |                                             | Payments                                                         |                                                         |                                         |                                                                             |                      |                                        |
| First<br>Nam                                                                                                    | t<br>ie                                 | Last<br>Name                                                           | Туре                                                                                  | Cohort                                 | DOB                                                                  | Start<br>Date                               | End<br>Date                                                      | Total<br>Hours                                          | Total<br>Weeks                          | Claim<br>Amount (£)                                                         | DAF (£)              | Puj<br>Premium (                       |
| Danie                                                                                                    | el                                      | <u>مستحدة</u>                                                          | Headcount                                                                             | 4 Year<br>Old                          | 08-<br>Aug-<br>2019                                                  | 01-<br>Jan-<br>2024                         | 31-<br>Mar-<br>2024                                              | 165.0                                                   | 11.0                                    | 800.25                                                                      |                      |                                        |
| Max                                                                                                    |                                         | /                                                                      | Headcount                                                                             | 4 Year<br>Old                          | 17-<br>Jan-<br>2019                                                  | 01-<br>Jan-<br>2024                         | 31-<br>Mar-<br>2024                                              | 165.0                                                   | 11.0                                    | 924.00                                                                      |                      | 99.1                                   |
| Ava                                                                                                    |                                         |                                                                        | Headcount                                                                             | 4 Year<br>Old                          | 04-<br>Jun-<br>2019                                                  | 01-<br>Jan-<br>2024                         | 31-<br>Mar-<br>2024                                              | 165.0                                                   | 11.0                                    | 825.00                                                                      |                      |                                        |
| Geor<br>Samu                                                                                                    | rge<br>uel                              |                                                                        | Headcount                                                                             | 4 Year                                 | 21-<br>Sen-                                                          | 01-                                         | 31-                                                              |                                                         |                                         |                                                                             |                      |                                        |
|                                                                                                    |                                         |                                                                        |                                                                                       | Old                                    | 2019                                                                 | Jan-<br>2024                                | Mar-<br>2024                                                     | 165.0                                                   | 11.0                                    | 825.00                                                                      |                      |                                        |
|                                                                                                    |                                         |                                                                        |                                                                                       | Old                                    | 2019                                                                 | Jan-<br>2024                                | 2024                                                             | 165.0                                                   | 11.0                                    | 825.00                                                                      |                      |                                        |
| Payments f                                                                                                    | for Sp                                  | ring 2023/                                                             | /24                                                                                   | Old                                    | 2019<br>16                                                           | Jan-<br>2024                                | Mar-<br>2024                                                     | 165.0                                                   | 11.0                                    | 825.00                                                                      |                      |                                        |
| Payments f                                                                                                    | for Sp<br>⊃aym                          | ring 2023/<br>nents                                                    | /24                                                                                   | Old                                    | 2019<br>16<br>Pay                                                    | 2024<br>01                                  | 2024<br>21<br>t Tota                                             | 165.0                                                   | 11.0                                    | 825.00<br>Pa                                                                | ayment               | Rates                                  |
| Payments f                                                                                                    | for Sp<br>Paym                          | ring 2023/<br>nents                                                    | /24                                                                                   | Old                                    | 2019<br>16<br>Pay                                                    | 2024<br>01                                  | 2024<br>24<br>24                                                 | 165.0                                                   | 11.0                                    | 825.00<br>Pa                                                                | ayment               | Rates                                  |
| Payments f<br>F<br>Total Pa                                                                                                    | for Sp<br>⊃aym<br>aym                   | ring 2023/<br>hents<br>hent: £                                         | 24                                                                                    | old<br>2.25                            | Pay                                                                  | men                                         | 2024<br>21                                                       | IIS                                                     | 11.0                                    | 825.00<br>Pa                                                                | ayment               | Rates                                  |
| Payments f<br>F<br>Total Pa<br>Period Start:<br>Period End: 3                                                                                    | for Sp<br>Paym<br>aym<br>01-Ja<br>31-Ma | ring 2023/<br>nents<br>nent: £<br>an-2024<br>ar-2024                   | 24<br>229,972                                                                         | 2.25                                   | Pay                                                                  | meni                                        | 2024<br>21                                                       | I65.0                                                   | 11.0                                    | 825.00<br>Pa                                                                | ayment               | Rates                                  |
| Payments f<br>F<br>Total Pa<br>Period Start:<br>Period End: 3<br>Estimate                                                                        | for Sp<br>Daym<br>aym<br>01-Ja<br>31-Ma | ring 2023/<br>nents<br>nent: £<br>nn-2024<br>ar-2024                   | 24<br>229,972<br>Headco                                                               | 2.25                                   | Pay                                                                  | Jan-<br>2024<br>01                          | Mar-<br>2024<br>21<br>t Tota                                     | IIS<br>Term C                                           | 11.0                                    | 825.00<br>Pa                                                                | ayment               | Rates                                  |
| Payments f<br>F<br>Total Pa<br>Period Start:<br>Period End: 3<br>Estimate<br>Total                                                               | for Sp<br>Paym<br>aym<br>01-Ja<br>31-Ma | ring 2023/<br>nents<br>nent: £<br>an-2024<br>ar-2024<br>£0.00          | 24<br>229,972<br>Headco<br>Universa                                                   | 0id<br>2.25<br>unt<br>1 £2             | 2019<br>1c<br>Pay                                                    | 2024<br>04<br>ment                          | Mar-<br>2024<br>24<br>t Tota<br>Mid-<br>Joine                    | IIS<br>Term C                                           | 11.0<br>hanges                          | 825.00<br>Pa                                                                | ayment<br>DAF<br>DAF | Rates<br>£0                            |
| Payments f<br>F<br>Total Pa<br>Period Start:<br>Period End: 3<br>Estimate<br>Total<br>Advance                                                    | for Sp<br>Paym<br>aym<br>01-Ja<br>31-Ma | ring 2023/<br>nents<br>nent: £<br>an-2024<br>ar-2024<br>£0.00<br>£0.00 | 24<br>229,972<br>Headco<br>Universa<br>Working<br>Parent                              | oid<br>2.25<br>unt<br>1 £2             | 2019<br>16<br>Pay<br>9,477.                                          | 2024<br>04<br>2025<br>25<br>00              | Mar-<br>2024<br>24<br>t Tota<br>Mid-<br>Joine<br>Leav            | 165.0<br>Term C<br>ers                                  | 11.0<br>hanges<br>£                     | 825.00<br>Pa<br>20.00                                                       | ayment<br>DAF<br>DAF | Rates<br>£0                            |
| Payments f<br>F<br>Total Pa<br>Period Start:<br>Period End: 3<br>Estimate<br>Total<br>Advance                                                    | for Sp<br>Paym<br>aym<br>01-Ja<br>31-Ma | ring 2023/<br>nents<br>nent: £<br>an-2024<br>ar-2024<br>£0.00<br>£0.00 | 24<br>229,972<br>Headco<br>Universa<br>Working<br>Parent<br>Pupil<br>Premium          | 2.25                                   | Pay<br>9,477<br>£0.                                                  | 2024<br>n4<br>ment<br>225<br>00<br>00       | Mar-<br>2024<br>24<br>t Tota<br>Joine<br>Leav<br>Total           | 165.0<br>Is<br>rerm C<br>ers                            | hanges<br>£<br>£<br>£                   | 825.00<br>Pa<br>10.00<br>10.00                                              | ayment<br>DAF<br>DAF | Rates<br>£0                            |
| Payments f<br>F<br>Total Pa<br>Period Start:<br>Period End: 3<br>Estimate<br>Total<br>Advance                                                    | for Sp<br>Paym<br>aym<br>01-Ja<br>31-Ma | ring 2023/<br>nents<br>nent: £<br>an-2024<br>ar-2024<br>£0.00<br>£0.00 | 22<br>229,972<br>Headco<br>Universa<br>Vorking<br>Parent<br>Pupil<br>Premium<br>Total | 0id<br>2.25<br>unt<br>1 £2             | 2019<br>1c<br>Pay<br>9,477<br>£0<br>£495<br>9,972                    | 2024<br>2024<br>ment<br>25<br>00<br>25      | Mar-<br>2024<br>24<br>Xi<br>Xi<br>Mid-<br>Joine<br>Leav<br>Total | 165.0<br>Term C<br>ers<br>ers                           | 11.0<br>hanges<br>£<br>£                | 825.00<br>Pa<br>20.00<br>20.00                                              | ayment<br>DAF<br>DAF | Rates<br>£0                            |
| Payments f<br>F<br>TOtal Pa<br>Period Start:<br>Period End: 3<br>Estimate<br>Total<br>Advance                                                    | for Sp<br>Paym<br>01-Ja<br>31-Ma        | ring 2023/<br>nents<br>nent: £<br>an-2024<br>ar-2024<br>£0.00<br>£0.00 | 24<br>E29,972<br>Headco<br>Universa<br>Working<br>Parent<br>Pupil<br>Premium<br>Total | Cid<br>2.25<br>unt<br>1 £2             | 2019<br>4c<br>Pay<br>9,477<br>£0.<br>£495.<br>9,972                  | 2024<br>01<br>ment<br>25<br>00<br>00<br>25  | Mar-<br>2024<br>24<br>t Total<br>Mid-<br>Leav<br>Total           | IIS<br>Term C<br>ers                                    | hanges<br>f<br>f<br>f                   | 825.00<br>Pa<br>20.00<br>20.00                                              | ayment<br>DAF<br>DAF | Rates<br>£0                            |
| Payments f<br>F<br>TOtal Pa<br>Period Start:<br>Period End: 3<br>Estimate<br>Tota/<br>Advance<br>Cohort Pay<br>Age                               | for Sp<br>Paym<br>01-Ja<br>31-Ma        | ring 2023/<br>nents<br>nent: £<br>nn-2024<br>rr-2024<br>£0.00<br>£0.00 | 24<br>E29,972<br>Headco<br>Universa<br>Working<br>Parent<br>Pupil<br>Premium<br>Total | 0id<br>2.25<br>/ £2                    | 2019<br>1c<br>Pay<br>9,477<br>£0<br>£495<br>9,972                    | 2024<br>at<br>ment<br>225<br>000<br>25      | Mar-<br>2024<br>24<br>Xi Total<br>Joine<br>Total                 | Is Term C ors srs                                       | 11.0<br>hanges<br>£<br>£<br>£<br>£      | 825.00<br>Pa<br>10.000<br>10.000<br>10.000                                  | ayment<br>DAF<br>DAF | Rates<br>£0                            |
| Payments f<br>F<br>TOtal Pa<br>Period Start:<br>Period Start:<br>Period End: 3<br>Estimate<br>Total<br>Advance<br>Cohort Pay<br>Age<br>3 year of | for Sp<br>Paym<br>01-Ja<br>31-Ma        | ring 2023/<br>nents<br>nent: £<br>an-2024<br>£0.00<br>£0.00            | 22<br>229,972<br>Headco<br>Universa<br>Working<br>Parent<br>Premium<br>Total          | Cid<br>2.25<br>unt<br>1 £2<br>feadcou  | 2019<br>1c<br>Pay<br>9,477<br>£0.<br>£495.<br>9,972<br>int<br>00     | 2024<br>01<br>ment<br>25<br>00<br>00<br>25  | Mar-<br>2024<br>24<br>t Total<br>Joine<br>Leav<br>Total          | IIS<br>Term C<br>ers<br>ers<br>rs<br>00                 | 11.0<br>hanges<br>£<br>£<br>£<br>£      | 825.00<br>Pa<br>20.00<br>20.00<br>20.00<br>20.00<br>20.00                   | ayment<br>DAF<br>DAF | Rates<br>£0<br>£0<br>[13,101.00        |
| Payments f<br>F<br>Total Pa<br>Period Start:<br>Period End: 3<br>Estimate<br>Total<br>Advance<br>Cohort Pay<br>Age<br>3 year of<br>4 year of     | for Sp<br>Paym<br>01-Ja<br>31-Ma        | ring 2023/<br>nents<br>nents £<br>nn-2024<br>£0.00<br>£0.00            | 24<br>E29,972<br>Headco<br>Universa<br>Working<br>Parent<br>Pupil<br>Premium<br>Total | 0id<br>2.25<br>/ £2<br>/ £2<br>leadcou | 2019<br>1c<br>Pay<br>9,477<br>£0<br>£495<br>9,972<br>unt<br>00<br>25 | 2024<br>at<br>ment<br>225<br>00<br>00<br>25 | Mid-<br>2024<br>24<br>Mid-<br>Joine<br>Leav<br>Total             | 165.0<br>IIS<br>Term C<br>ors<br>rs<br>rs<br>000<br>000 | 11.0<br>hanges<br>£<br>£<br>£<br>£<br>£ | 825.00<br>Pa<br>20.00<br>20.00<br>20.00<br>20.00<br>20.00<br>20.00<br>20.00 | ayment<br>DAF<br>DAF | Rates<br>£0<br>13,101.00<br>£13,101.00 |

| Payments for Spring 2023/24 |                    |               |
|-----------------------------|--------------------|---------------|
| Payments                    | Payment Totals     | Payment Rates |
| Cohort Payment Rates        |                    |               |
| Age                         | Rate Category      | Amount        |
| 2 Year Old (Working Parent) | Base rate          | £7.00         |
| 2 Year Old (Working Parent) | Pupil Premium rate | £0.66         |
| 2 Year Old (Disadvantaged)  | Base rate          | £7.50         |
| 2 Year Old (Disadvantaged)  | Pupil Premium rate | £0.66         |
| 3 Year Old                  | Base rate          | £4.45         |
| 3 Year Old                  | Pupil Premium rate | £0.60         |
| 3 Year Old                  | Quality rate 1     | £0.40         |
| 4 Year Old                  | Base rate          | £4.45         |
| 4 Year Old                  | Pupil Premium rate | £0.60         |
| 4 Year Old                  | Quality rate 1     | £0.40         |

The function below will export the funding breakdown into an excel spreadsheet.

| Payments for Spring 2023/                                                                                                    | 24                                             |                                                                                 |               |
|----------------------------------------------------------------------------------------------------|------------------------------------------------|---------------------------------------------------------------------------------|---------------|
| Payments                                                                                                    | Paym                                           | ent Totals                                                                      | Payment Rates |
| Spring 2023/24                                                                                                    |                                                |                                                                                 | •             |
| <ul> <li>Under 2</li> <li>2 year old (Working Parent)</li> <li>2 year old (Disadvantaged)</li> <li>3 year old</li> <li>4 year old</li> </ul> | <ul> <li>DAF</li> <li>Pupil Premium</li> </ul> | <ul> <li>Headcount</li> <li>Mid-Term Joiner</li> <li>Mid-Term Leaver</li> </ul> | Apply Filter  |

# **Provider Details**

|                  | Home<br>Top Menu Test                                                                                              |         |
|------------------|----------------------------------------------------------------------------------------------------|---------|
|                  | Early Years 🗸                                                                                                    |         |
| Knowsley Council | Dashboard<br>Live Register<br>Submissions<br>Estimates<br>Reports<br>Payments<br>Provider Details<br>Staff Details | ו Bloon |

You can view your settings details here and advise

<u>earlyyearsheadcount@knowsley.gov.uk</u> if anything needs to be updated. You can however update your opening times here and your provider availability as per below.

| Opening Times |               |                |                |
|---------------|---------------|----------------|----------------|
| Day           | Open          | Opening Time 🕜 | Closing Time 🕜 |
| Monday        | © Yes<br>○ No | 07:30 ()       | 17:50 (1)      |
| Tuesday       | ● Yes<br>○ No | 07:30 🕒        | 17:50 🕑        |
| Wednesday     | ● Yes<br>○ No | 07:30 ()       | 17:50 🕑        |
| Thursday      | © Yes<br>○ No | 07:30 ()       | 17:50 🕑        |
| Friday        | ● Yes<br>○ No | 07:30 ()       | 17:50 🕑        |
| Saturday      | ○ Yes         | -:             | :              |
| Sunday        | ⊖ Yes<br>⊛ No | -:             | :              |

#### Provider Availability

☑All Year Round☑Term Time Only

Click on Save once you have made changes.

#### Staff Details

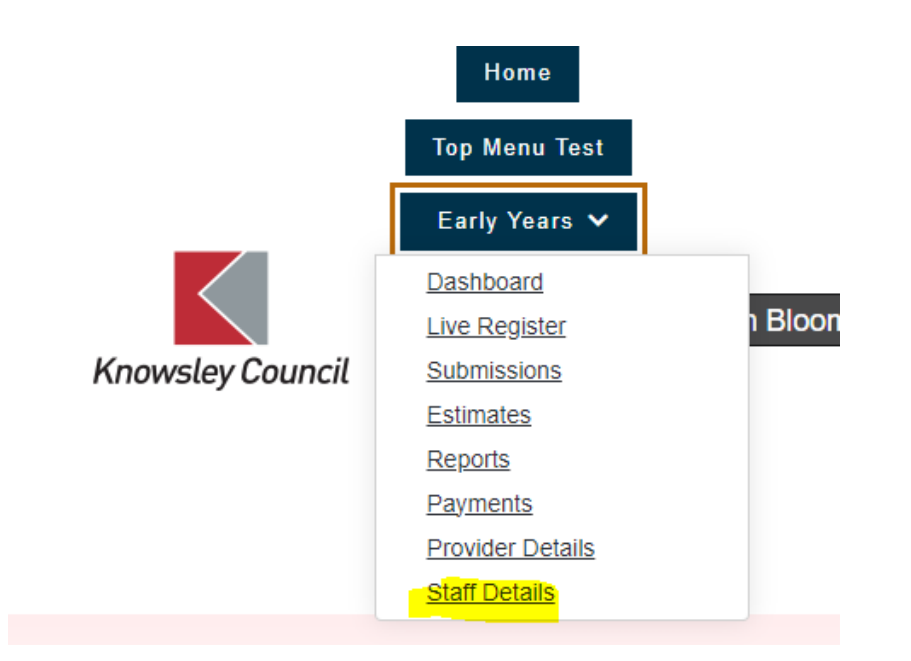

You need to add in your staffing including qualifications. Please do not enter any personal details as this is not necessary and we don't want to have this information recorded on the portal. Please keep this information up to date as this will impact on the census for the Spring Term headcount.

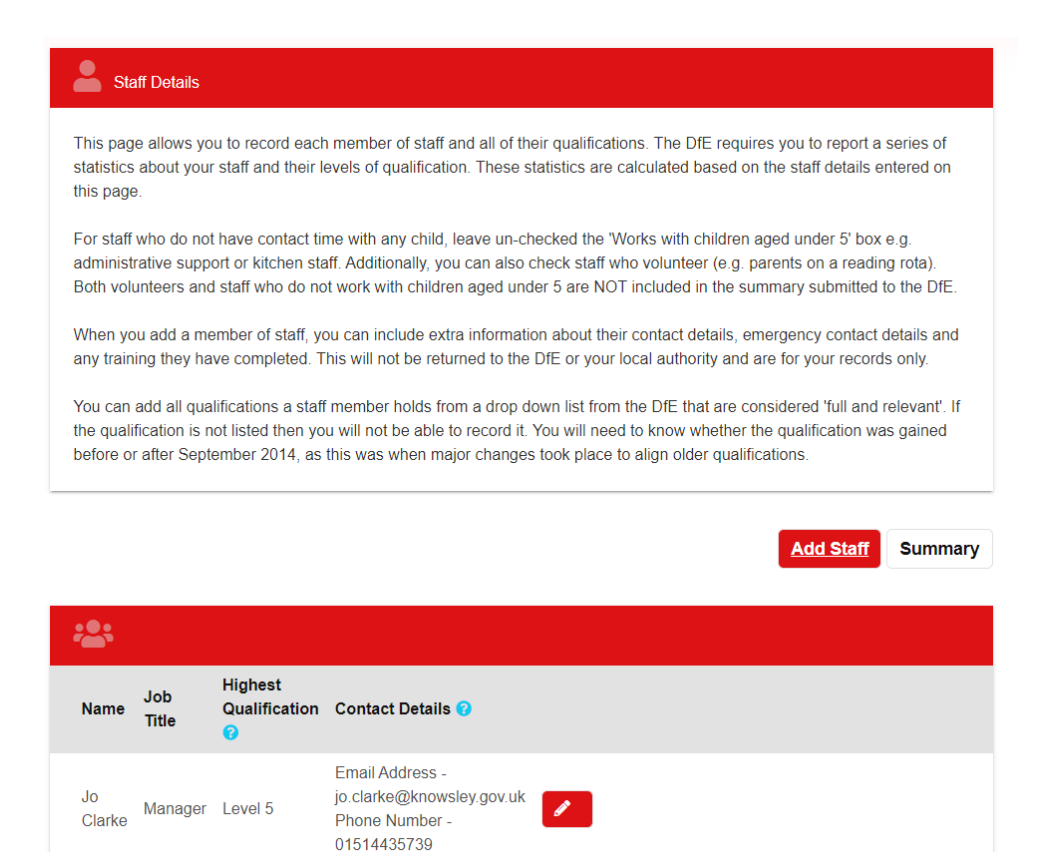

| Edit Staff                            |                           |   |
|---------------------------------------|---------------------------|---|
| Staff Details                         |                           |   |
| Forename *                            | Jo                        |   |
| Surname *                             | Clarke                    |   |
| Previous Surname                      |                           |   |
| Job Title *                           | Manager                   |   |
| Email                                 | jo.clarke@knowsley.gov.uk |   |
| Phone Number                          | 01514435739               |   |
| Works with children aged<br>under 5 * | ● Yes<br>⊃ No             |   |
| Is a Manager *                        | © Yes<br>⊃ No             |   |
| ls an apprentice                      | ⊃Yes<br>● No              |   |
| ls a volunteer                        | ⊃Yes<br>⊛No               |   |
| First Day *                           | 13-06-2016                | 曲 |
| Last Day 😯                            | dd-mm-yyyy                | 曲 |
|                                       |                           |   |
| Stall Address                         |                           |   |
| Building name                         |                           |   |
| Number                                |                           |   |
| Street                                |                           |   |
| Locality                              |                           |   |
| County                                |                           |   |
| Postcode                              |                           |   |
|                                       | Q <u>Search Again</u>     |   |

| Emergency Contact Deta                             | ails                                        |       |                              |        |
|----------------------------------------------------|---------------------------------------------|-------|------------------------------|--------|
| Name                                               |                                             |       |                              |        |
| Relationship                                       |                                             |       |                              |        |
| Phone Number                                       |                                             |       |                              |        |
|                                                    |                                             |       |                              |        |
| Qualifications                                     |                                             |       |                              |        |
| Name                                               |                                             | Level | Before 1st September<br>2014 | Remove |
| A Higher National Diploma<br>Childcare or Playwork | a in: Early Years, Early Childhood Studies, | 5     | Yes                          | ×      |
| Add Qualification                                  |                                             |       |                              |        |
| Training                                           |                                             |       |                              |        |
| Paediatric First Aid                               | ● Yes<br>○ No                               |       |                              |        |
| Safeguarding                                       | ● Yes<br>○ No                               |       |                              |        |
| Fire Marshall                                      | ● Yes<br>○ No                               |       |                              |        |
| Manual Handling                                    | ● Yes<br>○ No                               |       |                              |        |
| Forest School                                      | ● Yes<br>○ No                               |       |                              |        |
|                                                    |                                             |       |                              |        |
| Save Cancel                                        |                                             |       |                              |        |

# Help & Funding

| /lake an an | plication for SEN panel funding. |
|-------------|----------------------------------|
| Apply for   | SEN panel funding                |

For Help & Funding guidance documents go to <u>Headcount - EYES Provider Portal User Guides</u> <u>Knowsley Info</u>

## Family Information Service

# Submit Content for the Family Information Service

Complete FIS Form

The FIS form will show your setting information for parents to make an informed decision about where they may be interested in placing their child or may help the parents to decide where they wish to visit settings to view for a potential place.

Please complete your details. Once a form has been submitted, you can complete another form, and this will pre-populate information you have previously submitted so you can just go to the information you want to amend and update this information without having to re-enter all the information.

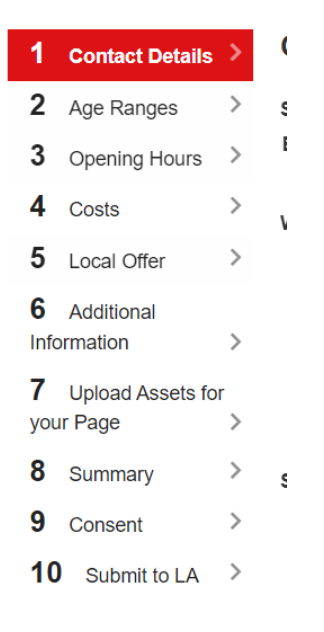

There are a few tabs of information to update.

|           |                        |    | CONSENT                                                                                                |                                                                               | 80% complete |
|-----------|------------------------|----|----------------------------------------------------------------------------------------------------|-------------------------------------------------------------------------------|--------------|
| 1         | Contact Details        | >  | CONSENT                                                                                                |                                                                               |              |
| 2         | Age Ranges             | >  | If you would also like                                                                                 | information about your childcare offer/provision avai                         | lable online |
| 3         | Opening Hours          | >  | to parents seeking cl                                                                                  | hildcare, could you please indicate below.                                    |              |
| 4         | Costs                  | >  | I am happy for                                                                                         | Yes                                                                           |              |
| 5         | Local Offer            | >  | you to make my<br>information                                                                          | ○ No                                                                          |              |
| 6<br>Info | Additional<br>prmation | >  | available in<br>writing, in print,<br>by email, phone                                                  |                                                                               |              |
| 7         | Upload Assets for      | or | and face to face *                                                                                     |                                                                               |              |
| you       | ır Page                | >  |                                                                                                    |                                                                               |              |
| 8         | Summary                | >  | Please include                                                                                         |                                                                               |              |
| 9         | Consent                | >  | online childcare                                                                                       |                                                                               |              |
| 10        | Submit to LA           | >  | unectory                                                                                               |                                                                               |              |
|           |                        |    | For the online<br>childcare<br>directory, do you<br>want us to<br>publish your full<br>address or just | <ul> <li>Publish my full address</li> <li>Publish my postcode only</li> </ul> |              |
|           |                        |    | your postcode?*                                                                                        | at if you have not ticked any of the boxes above, y                           | your         |

You need to tick Yes to both as per above if you wish for you setting to be available on the parent portal when a parent is looking for childcare. We are going to ask all providers to update their information to be able to launch the parent portal search facility during the summer term 2024.

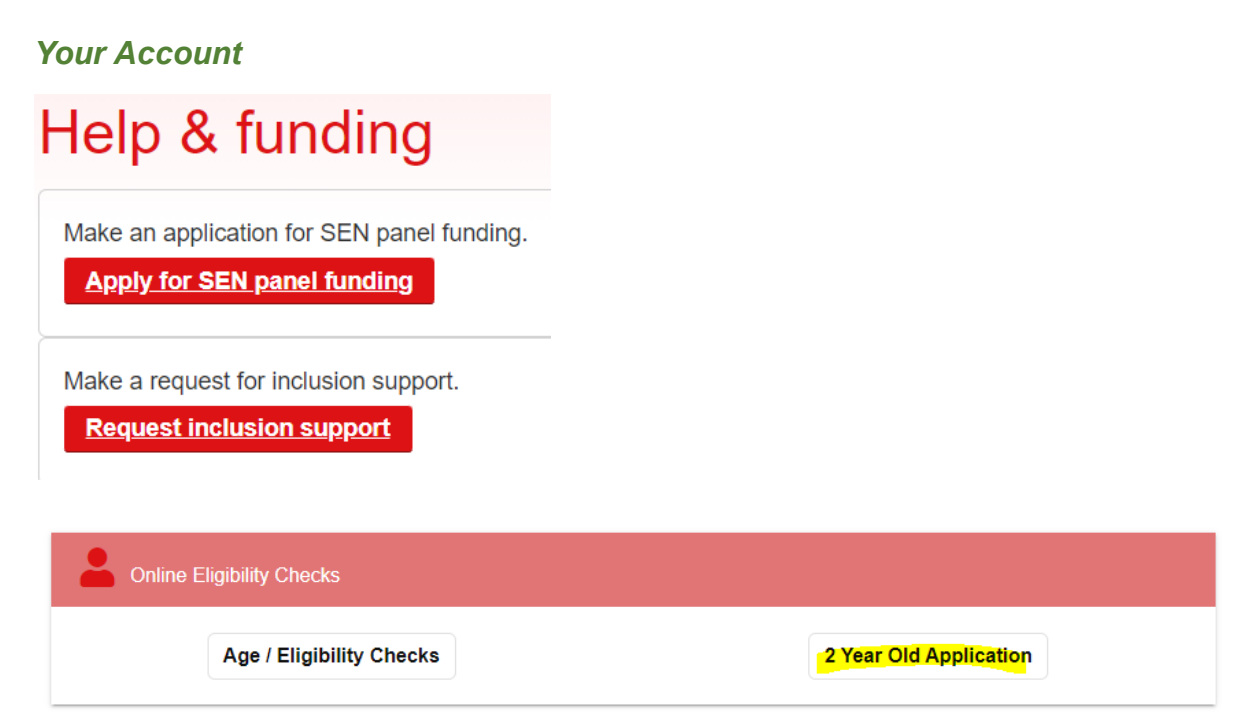

If you have submitted any of these forms above or done a 2 year old application then these will show in the application tab as per below. Any portal messages sent out to providers will show in the messages tab.

| Knowsley Council                 | Top<br>Ea<br>Hel<br>In<br>¥o<br>▲ J | Home Menu Test Hy Years  Family formation Service Clarke    |  |  |  |  |  |  |  |
|----------------------------------|-------------------------------------|-------------------------------------------------------------|--|--|--|--|--|--|--|
| Applications                     |                                     |                                                             |  |  |  |  |  |  |  |
| Forms to complete<br>Saved Forms | ><br>>                              | This section lists all the other applications you have made |  |  |  |  |  |  |  |
| Messages                         | >                                   | My Applications                                             |  |  |  |  |  |  |  |
| Applications                     | >                                   | Select Period to Last Month                                 |  |  |  |  |  |  |  |
| PEP Forms                        | ><br>No                             | View                                                        |  |  |  |  |  |  |  |

Messages relating to payment receipts or children who may be about to fall out of eligibility will show here:

| Dashboard                                                                                                    |                           |  |  |  |  |  |  |
|----------------------------------------------------------------------------------------------------|---------------------------|--|--|--|--|--|--|
|                                                                                                    | View Messages (1) Refresh |  |  |  |  |  |  |
| <b>Y</b> Estimates and Headcounts                                                                                                    |                           |  |  |  |  |  |  |
| A Headcount has already been submitted for Spring term. A Headcount for Summer term can be submitted from 11-Apr-<br>2024.<br>No Estimate dates set. |                           |  |  |  |  |  |  |

# No. Sent Expires 1 08-Mar. 15-Mar. 2024 15-Mar. Spring 2023/24 - Headcount Payment Summary Published

| Messages |                     |                 |   |                                                                  |  |  |  |  |
|----------|---------------------|-----------------|---|------------------------------------------------------------------|--|--|--|--|
| No.      | Sent                | Expires         |   | Subject                                                          |  |  |  |  |
| <u>1</u> | 07-<br>Mar-<br>2024 | 21-Mar-<br>2024 | 0 | EY 2 Year Old Application<br>Successful for                      |  |  |  |  |
| 2        | 07-<br>Feb-<br>2024 | 31-Mar-<br>2024 | 0 | entered their Grace Period for<br>claiming extended entitlement. |  |  |  |  |
| <u>3</u> | 21-<br>Jan-<br>2024 | 31-Mar-<br>2024 | 0 | their Grace Period for claiming<br>extended entitlement.         |  |  |  |  |